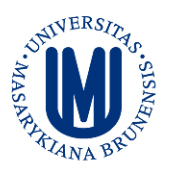

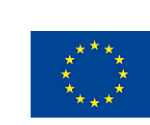

EVROPSKÁ UNIE EVROPSKÝ FOND PRO REGIONÁLNÍ ROZVOJ INVESTICE DO VAŠÍ BUDOUCNOSTI

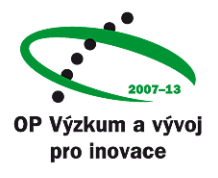

KOLEKCE ELEKTRONICKÝCH UČEBNIC THIEME E-BOOK LIBRARY

# **Thieme E-Book Library**

| Charakteristika: | : plné texty knih z lékařství  |
|------------------|--------------------------------|
| Odkaz:           | http://ebooks.thieme.com       |
| Producent:       | Thieme Medical Publishers, Inc |
| Dostupnost do:   | po dobu trvání projektu        |
| Kategorie:       | licencovaný zdroj              |
| Přístup z:       | Univerzity Palackého           |
| Obory:           | Lékařství                      |

# Podrobný popis:

Plné texty učebnic pro všeobecné a zubní lékařství zahrnují teoretické (anatomie, biochemie, fyziologie, cytologie a histologie, genetika), preklinické a klinické obory (patologie, patofyziologie, farmakologie, toxikologie, imunologie, vnitřní lékařství, chirurgie, neurovědy, zobrazovací metody, dermatologie, oftalmologie, hematologie aj.).

Seznam dostupných knih je na úvodní webové stránce <u>http://ebooks.thieme.com</u>

# Možnosti:

- Přístup a studium online v prostředí počítačové sítě UPOL.
- Přístup a studium v prostředí počítačové sítě UPOL z osobního účtu online, využití nástrojům jako např. záložky, poznámky, označení textových pasáží, tisk jednotlivých stránek.
- Přístup a studium offline (technologie Adobe Air) buď na PC v rámci UP, nebo po uložení na vlastní notebook.

Tento informační zdroj je financován z OP VaVpl "Informační zdroje pro medicínu a příbuzné obory" č. CZ.1.05/3.2.00/12.0225.

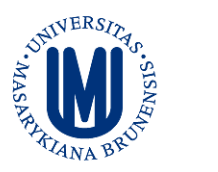

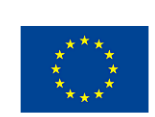

EVROPSKÁ UNIE EVROPSKÝ FOND PRO REGIONÁLNÍ ROZVOJ INVESTICE DO VAŠÍ BUDOUCNOSTI

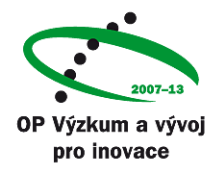

## INSTRUKCE K PRÁCI S KOLEKCÍ ELEKTRONICKÝCH UČEBNIC

## THIEME E-BOOK LIBRARY

#### Registrace nového uživatele

- 1. zadejte do vyhledávače URL http://ebooks.thieme.com
- 2. v levé části obrazovky rozklikněte registrační formulář (Register) v sekci User Login
- 3. volte si uživatelské jméno, heslo a zadejte svou e-mailovou adresu
- 4. zadejte kód z nápovědy
- 5. potvrďte svou registraci.

#### Instalace programu pro čtení knih v režimu Offline:

1. na stránce: <u>http://ebooks.thieme.com/bookshelf</u> v levém horním rohu stáhnout aplikaci: *"iPublishCentralReader"* ze sekce Read Offline

- 2. postupovat dle instrukcí instalačního programu
- 3. po instalaci otevřít okno nového programu "iPublishCentralReader"

### Zadání autorizovaného přístupu do programu "iPublishCentralReader":

- 1. rozkliknout kolonku "Login" v pravém horním rohu úvodního okna
- 2. zadat možnost "institutional user"
- 3. zadat adresu ebooks.thieme.com do kolonky "URL"

4. potvrdit autorizovaný přístup, následně můžete stahovat jednotlivé tituly pro čtení v režimu *offline.*